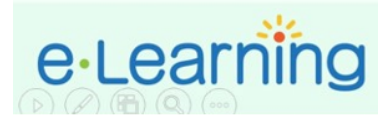

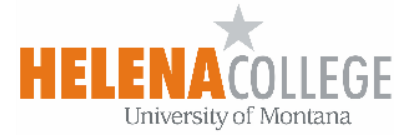

## **Downloading Turnitin Submission Files**

1. Click on the "Turnitin assignment" 🤣 activity, you can check on individual student's submission and a green "Download" button will appear in the "Submission Inbox" for downloading the file(s).

|                                 | Subm      | ission Inbox T     | Turnitin Tutors Turn | nitin Students |                |                    |                |                 |              |              |         |
|---------------------------------|-----------|--------------------|----------------------|----------------|----------------|--------------------|----------------|-----------------|--------------|--------------|---------|
|                                 | Par       | t 1                |                      |                |                |                    |                |                 |              |              |         |
|                                 |           |                    |                      |                | Due Date       |                    | Post Date      | Marks Available | Export       |              |         |
| 1.1 Check student submission(s) |           |                    | (s) <sup>19</sup>    | N 20 Apr 20    | 17 - 23:59 🖋   | 3 Apr 2017 - 23:59 | s 100 s        | RBC             |              | $\checkmark$ |         |
|                                 |           |                    |                      |                |                |                    |                |                 |              |              | ¢       |
|                                 |           | 0 • Entrie         | es Download          | Search:        |                |                    | C Refresh Subm | iissions 🖂 Tu   | ırnitin Mess | sages Int    | oox (0) |
|                                 |           | IG 1 TO 6 OF 6 ENT | RIES.                |                | 1.2 Click      | "Downlo            | bad"           |                 | Pre          | v 1          | Next    |
|                                 | $\bigvee$ | Student 🔺          | Submission Title     | ▲ Tur          | nitin Paper ID | Submitted 🝦        | Similarity 🔶   | Grade 🖕         |              |              |         |
|                                 | ¥         | Guest01<br>EDU     | <u>assignment</u>    |                | 800787615      | 18/04/17, 13:29    | 5%             | /100 🥒 🔹 🙆      | 6            | C            | Û       |
|                                 |           | Guest02<br>EDU     |                      |                | -              | -                  |                | e - 0           | -            | -            |         |

2. Or, you can click on the "download original files" icon D under the "Export" column to get all students' submission files.

| Submission Inbox Tu            | Irnitin Tutors | s Turnitin Students   |                       |                      |                 |                |              |
|--------------------------------|----------------|-----------------------|-----------------------|----------------------|-----------------|----------------|--------------|
| Part 1                         |                |                       |                       |                      |                 |                |              |
| Title                          |                | Start Date            | Due Date              | Post Date            | Marks Available | Export         |              |
| Turnitin assignment (Part 1 🔌) |                | 27 Mar 2017 - 23:59 🖋 | 20 Apr 2017 - 23:59 🖋 | 3 Apr 2017 - 23:59 🖋 | 100 🖋           |                | $\checkmark$ |
| Peermark Assignments           | (0)            |                       |                       |                      |                 |                | ٥            |
| Show 10 • Entries              |                | Search:               |                       |                      | <u> </u>        | n Messages Inb | ox (0)       |
|                                |                |                       |                       | 2. Click             | 🖵 icon          | Prev 1         | Next         |

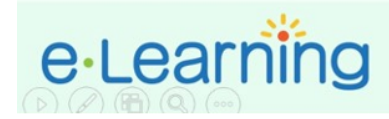

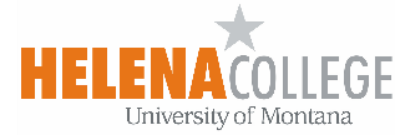

3. Sometimes, your browser's "Popup Blocker" may not allow the file downloading. In this case, you have to select "Always allow pop-ups" from **https://helenacollege.mrooms.net/** by clicking the popup blocker icon at the end of the address bar.

| ← → C ①                        |                       |                     | 3.1 Click 🖬 icon                                                                                                    |                             |  |  |  |
|--------------------------------|-----------------------|---------------------|----------------------------------------------------------------------------------------------------|-----------------------------|--|--|--|
| 3.2 Select "Always a           | allow" pop-u          | ups                 | The following pop-ups were bloc<br>https://api.turnitin.com/api/<br>Always allow pop-ups from<br>Continue blocking pop-ups | tit/1p0/download/origzin    |  |  |  |
| Part 1                         | Start Date            | Due Date            | Manage pop-up blocking                                                                                                    | Done                        |  |  |  |
| Turnitin assignment (Part 1 🖋) | 27 Mar 2017 - 23:59 🥒 | 20 Apr 2017 - 23:59 | 3.3 Click "Done"                                                                                                    |                             |  |  |  |
| Peermark Assignments (0)       |                       |                     | *                                                                                                    |                             |  |  |  |
| Show 10 Tentries Down          | oad Search:           |                     | C Refresh Submissions                                                                                                    | Turnitin Messages Inbox (0) |  |  |  |